- 1. 导入数字证书
- 1.1 登陆"柳州政协网"

打开 IE 浏览器,在浏览器的地址栏内输入: lzzx. liuzhou.gov. cn,如下图所示:

| 🚰 hao123两址之家一一实用两址,             | , <mark>搜索大全,</mark> 尽 | 《在www.hao | 123. com | - Lier | osoft | Inter         | met B      |
|---------------------------------|------------------------|-----------|----------|--------|-------|---------------|------------|
| 文件(E) 编辑(E) 查看(V) 收藏            | (A) 工具(T)              | 帮助(H)     |          |        |       |               |            |
| ③后退 - ⑥ - 🛋 🗟 🦿                 | 🏠 🔎 搜索                 | 👷 收藏夹     | 1        | •      | W     | • 6           | <b>b</b> 4 |
| 地址 (D) lzzx. liuzhou. gov. cn I |                        |           |          |        |       |               |            |
| EPSON Web-To-Page + ⑥打印         | り 🛛 🗐 打印預              | ik.       |          |        |       |               |            |
|                                 |                        |           | 用户名:     |        |       |               | ] 邮箱:      |
|                                 |                        |           | 网        | 止之     | - 5   | 2             | jo         |
|                                 |                        |           | www.     | nao12  | 3.co  | m<br>What a s | 网上         |

按键盘上的"回车键"(Enter),即可打开"柳州政协网"的主页,如图所示:

| et Explorer                             |                           |                           |                    |                   |                            |                       |                                       |
|-----------------------------------------|---------------------------|---------------------------|--------------------|-------------------|----------------------------|-----------------------|---------------------------------------|
| Ø· ≧ ₪ · €                              | <u>o</u> 3                |                           |                    |                   |                            |                       |                                       |
| ◎ ● ● ● ● ● ● ● ● ● ● ● ● ● ● ● ● ● ● ● | 用户名:                      | <u> 密码</u> :              |                    | 登陆】【找回            | <mark>]密码</mark> 今:        | 天是: 2008年             | 3月13日 星期四                             |
|                                         | 即州政                       | <b>.</b><br>10            |                    |                   |                            |                       |                                       |
|                                         |                           |                           |                    |                   |                            |                       | 1                                     |
| 首页 政协相                                  | K:C 政协新闻                  | 领导讲话<br>提案查询:政协-<br>站内搜索: | 取协会议 委<br>十届一次会议提到 | €员风采 文<br>案 政协十届二 | 史资料 学<br>二次会议提案            | 艺派工商联<br>             | 艺术长廊                                  |
| <u>提案线索</u> 留言。<br>▲ 出                  | ·<br>·<br>·<br>·<br>·     | 是案查询                      | Ø,                 | 上提案               | 委员                         | 论坛                    | 视频点播                                  |
| 关于开展柳州政协网<br>•训工作的通知                    | 培 2008-<br>03-11<br>2008- | -                         | Se.                | ●<br>●<br>●<br>2  | 本市要闻<br>市两项自治区<br>月份我市CPI涨 | 国<br>重大项目昨开工<br>幅再度冲高 | ····································· |

1.2 下载数字证书驱动程序

点击政协网主页上"网上提案"图标,打开"政协提案系统登陆窗口",在"证书密码"下有竖排的两个字--"驱动",如图所示:

| 🚳 政协提案系统登陆窗口 - Microsoft Intern                                                                                             |                                                 |                                     |        | _ 2 ×    |
|----------------------------------------------------------------------------------------------------|-------------------------------------------------|-------------------------------------|--------|----------|
| ——— 🧔 政协提案系统                                                                                                    |                                                 |                                     |        | 政协提案     |
| ★ http://61.29.234.71:808 6月8日升级公告:<br>原来的收藏夹中的链接已经不可用,请<br>在ID地址栏里输入<br>http://61.29.234.71:7001登录,然后<br>用登陆页面中的"加入收藏"来重新收 | 证书密码:<br>大 驱<br>动                               | 重荣 重落                               |        |          |
| <u>蔵</u> .                                                                                                    | 电话: 0772-28886888<br>E-mail:lrrx@liurhou.gov.cn |                                     |        |          |
|                                                                                                    | 版权所有: ((                                        | )2007 柳州市人民政府 建议1024×766 IE6.0 以上版本 |        |          |
|                                                                                                    |                                                 |                                     |        |          |
| (2) 100                                                                                                    |                                                 |                                     | न् वास | <u>۷</u> |
| - 一日 - 一日 - 一日 - 一日 - 一日 - 一日 - 日本 - 一日 - 日本 - 一日 - 日本 - 一日 - 日本 - 一日 - 日本 - 一日 - 一日                                        | a 🙆 政协提案系统登陆                                    | http://61.29.234                    |        | ₩.m.<br> |
|                                                                                                    |                                                 |                                     |        |          |

点击"驱动",即可打开"文件下载"对话框:

| 文件下载               |                                                      | 2 |
|--------------------|------------------------------------------------------|---|
| 您想打开或保存此了          | 文件吗?                                                 |   |
| 名称:<br>类型:<br>发送者: | book.zip<br>WinRAR ZIP 压缩文件, 2.89 MB<br>61.29.234.71 |   |
| ↓<br>☑打开此类文件之      | 打开 (1) 【保存 (2) 取消<br>前总是询问 (1)                       |   |
| 来自 Inter<br>危害您的过  | rnet 的文件可能对您有所帮助,但某些文件可能<br>算机。如果您不信任其来源,请不要打开或保存    | ŝ |

点击"保存(S)",打开存储文件对话框:

| 文件下载                                                                                                    |                                                               |               | _ 🗆 🗙            |          |            |
|----------------------------------------------------------------------------------------------------|---------------------------------------------------------------|---------------|------------------|----------|------------|
| 另存为                                                                                                    |                                                               |               |                  |          | <u>? ×</u> |
| 保存在 (L)                                                                                                    | · []] 桌面                                                      |               | •                | G 🕈 🕩 🖽• |            |
| Pecent           配           桌面           数的文档           我的文档           我的电脑           我的电脑           我的电脑           國上鄉居 | → 我的文档<br>→ 我的电脑<br>→ 例上邻居<br>← fun<br>← OA<br>← work<br>← 培训 | Δ.            |                  |          |            |
|                                                                                                    | 文件名 QI):                                                      | book          |                  | <b>.</b> | 保存(5)      |
|                                                                                                    | 保存类型(I):                                                      | WinRAR ZIP 压缩 | <b></b><br>宜 ( 件 | •        | 取消         |

点击"保存在

|         | 另存为      |      |        |
|---------|----------|------|--------|
|         | 保存在 (I): | @ 桌面 |        |
| (I)"选择框 |          |      | 石边的倒三角 |

形可以选择存储文件的位置的菜单:

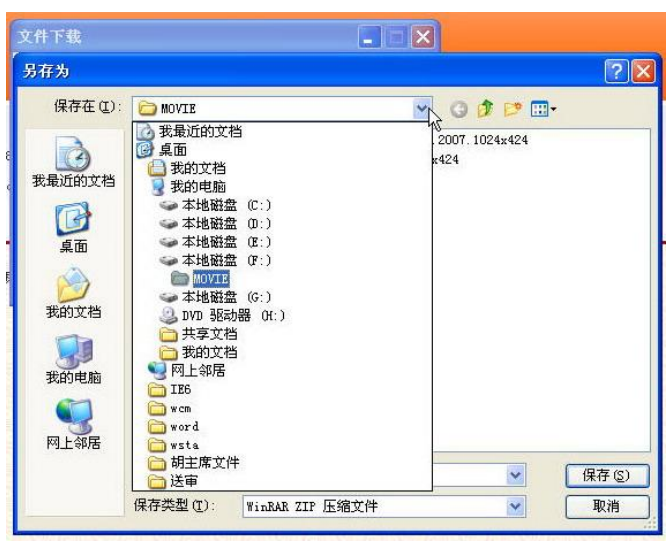

选择好保存位置再点击对话框右下角的按键"<sup>探</sup><sup>©</sup>"(本文的例子是选择存在"桌面"上),就打 开下图所示的文件下载等待对话框:

| <b>V</b>                 |                                              |                                     |
|--------------------------|----------------------------------------------|-------------------------------------|
| 正在保存:<br>book.zip 来自(    | 31.29.234.71                                 |                                     |
| 估计剩余时间:<br>下载到:<br>传输速度: | 13 秒(已复制 556<br>C:\Documents and<br>179 KB/秒 | KB,共 2.89 MB)<br>Settings\\book.zip |

下载完成以后,在桌面上就看到一个名为"book.zip(如果 XP 系统设置了'隐藏已知文件类型扩展 名',那么 book.zip 后面的'.zip'就看不见)"的压缩文件,如下图所示:

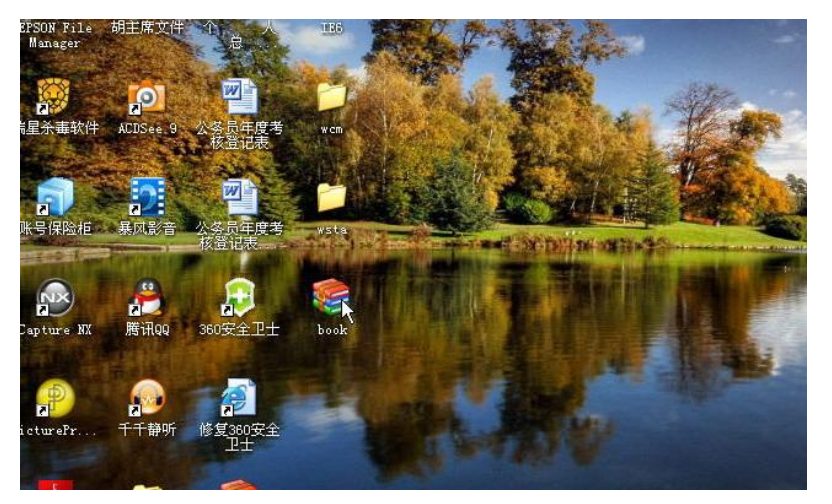

1.3 安装数字证书驱动程序

双击图标 book 打开解压对话框:

| 🐮 book      |              | nRAR       |        |         |                  |            |                   |                  |             |       |   |
|-------------|--------------|------------|--------|---------|------------------|------------|-------------------|------------------|-------------|-------|---|
| 文件(图)       | 命令(C) 工      | 具(S) 收藏    | 夹(0) 选 | 项(11)   | 帮助(H)            |            |                   | 2                |             |       |   |
| <b>》</b> 添加 | <b>新</b> 正到  | Wit N      |        |         | <b>〇</b> 人<br>查找 | <b>同</b> 导 | <b></b> <i>信息</i> | <b>多</b><br>扫描病毒 | <b>》</b> 注释 | 自解压格式 |   |
|             | 🔡 book. zij  | ,- ZIP 压缩  | 这件,解1  | 包大小为    | ¢ 3,040,30       | 9 字节       |                   |                  |             |       | ~ |
| 名称          | <del>ک</del> | 大小         | 、 压缩/  | 后大小     | 类型               |            | 修改时间              |                  | CRC32       |       |   |
| Certh       | lgr_v2_28    | 3, 040, 30 | 9 3,04 | 40, 309 | 应用程序             |            | 2005-11-          | 8 1              | 045E149F    |       |   |
|             |              |            |        |         |                  |            | 总计 3,040          | ,309 字节          | (1 个文件)     |       |   |

点击对话框上的"解压到":

| 🖀 book.zip - VinRAR |             |                |                                       |         |                 |   |
|---------------------|-------------|----------------|---------------------------------------|---------|-----------------|---|
| 文件(E) 命令(C) 工具(S) 收 | 欠藏夹(0)选项(2) | 帮助(H)          |                                       |         |                 |   |
|                     |             | 查找 向导          | <ul> <li>信息</li> <li>二月描病書</li> </ul> |         | <b>全部</b> 自解压格式 |   |
| 1 😁 🔡 book. 加加 🗃    | 玉缩文件,解包大小为  | 女 3,040,309 字节 |                                       |         |                 | * |
| 名称 合                | 大小 压缩后大小    | 类型             | 修改时间                                  | CRC32   |                 |   |
| <u>D</u> .          |             | 资料夹            |                                       |         |                 |   |
|                     |             |                |                                       |         |                 |   |
|                     |             |                | 总计 3,040,309 字节                       | (1 个文件) |                 |   |

打开"解压路径和选项"对话框,由于默认的"目标路径"与压缩文件的存放位置一致,因此可以直 接按照默认的"目标路径"不必另行设定:

| 🔡 book. zip – 🔻                                                       | 解压路径和选项                                                                                                    | 22 - 2                                                                                                    |
|-----------------------------------------------------------------------|----------------------------------------------------------------------------------------------------|----------------------------------------------------------------------------------------------------|
| 文件 (2) 命令 (2)<br>添加 解压到<br>合 (2) book. zi<br>名称 ↓<br>□ Cert Mgr_v2_28 | 常規       高级         目标路径 dou果不存在将被创建) (2)         ※100cuments and SettingstOwner/基面1500k         更新方式         ● 解压并替教文件 (2)         創版并更新文件 (2)         ● 解压并容易文件 (2)         ● 解压并容易文件 (2)         ● 解压并容易文件 (2)         ● 常素言词词 (2)         ● 在覆盖前词问 (2)         ● 公務畫書前词问 (2)         ● 没有提示直接覆盖 (2)         ● 設置命名 (2)         ● 日設置命名 (2)         算定         ● 原語就在的文件 (2)         ● 日設置命名 (2)         ● ● DVD 98598         ● ● DVD 98598         ● ● DVD 98598         ● ● DVD 98598         ● ● DVD 98598         ● ● DVD 98598         ● ● DVD 98598         ● ● DVD 98598         ● ● DVD 98598         ● ● DVD 98598         ● ● DVD 98598         ● ● DVD 98598         ● ● DVD 98598         ● ● DVE 9859         ● ● DVE 9859         ● ● ML \$ 478         ● Weight 1000         ● Weight 1000         ● Weight 1000         ● Weight 1000         ● Weight 1000         ● Weight 1000         ● Weight 1000         ● Weight 1000 | 显示①     式     式     式     式     (1)     (2)     (2)     (2)     (2)     (2)     (2)     (2)     (2)     (2)     (2)     (2)     (2)     (2)     (2)     (2)     (2)     (2)     (2)     (2)     (2)     (2)     (2)     (2)     (2)     (2)     (2)     (2)     (2)     (2)     (2)     (2)     (2)     (2)     (2)     (2)     (2)     (2)     (2)     (2)     (2)     (2)     (2)     (2)     (2)     (2)     (2)     (2)     (2)     (2)     (2)     (2)     (2)     (2)     (2)     (2)     (2)     (2)     (2)     (2)     (2)     (2)     (2)     (2)     (2)     (2)     (2)     (2)     (2)     (2)     (2)     (2)     (2)     (2)     (2)     (2)     (2)     (2)     (2)     (2)     (2)     (2)     (2)     (2)     (2)     (2)     (2)     (2)     (2)     (2)     (2)     (2)     (2)     (2)     (2)     (2)     (2)     (2)     (2)     (2)     (2)     (2)     (2)     (2)     (2)     (2)     (2)     (2)     (2)     (2)     (2)     (2)     (2)     (2)     (2)     (2)     (2)     (2)     (2)     (2)     (2)     (2)     (2)     (2)     (2)     (2)     (2)     (2)     (2)     (2)     (2)     (2)     (2)     (2)     (2)     (2)     (2)     (2)     (2)     (2)     (2)     (2)     (2)     (2)     (2)     (2)     (2)     (2)     (2)     (2)     (2)     (2)     (2)     (2)     (2)     (2)     (2)     (2)     (2)     (2)     (2)     (2)     (2)     (2)     (2)     (2)     (2)     (2)     (2)     (2)     (2)     (2)     (2)     (2)     (2)     (2)     (2)     (2)     (2)     (2)     (2)     (2)     (2)     (2)     (2)     (2)     (2)     (2)     (2)     (2)     (2)     (2)     (2)     (2)     (2)     (2)     (2)     (2)     (2)     (2)     (2)     (2)     (2)     (2)     (2)     (2)     (2)     (2)     (2)     (2)     (2)     (2)     (2)     (2)     (2)     (2)     (2)     (2)     (2)     (2)     (2)     (2)     (2)     (2)     (2)     (2)     (2)     (2)     (2)     (2)     (2)     (2)     (2)     (2)     (2)     (2)     (2)     (2)     (2)     (2)     (2)     (2)     (2)     (2)     (2)     (2)     (2)     (2)     (2)     (2)     (2) |
|                                                                       | <u></u>                                                                                                    | 取消 帮助                                                                                                    |

点击"解压路径和选项"对话框里的"确定"按钮即可完成解压,这时,回到桌面,可以看到一个名

为"book"的文件夹:

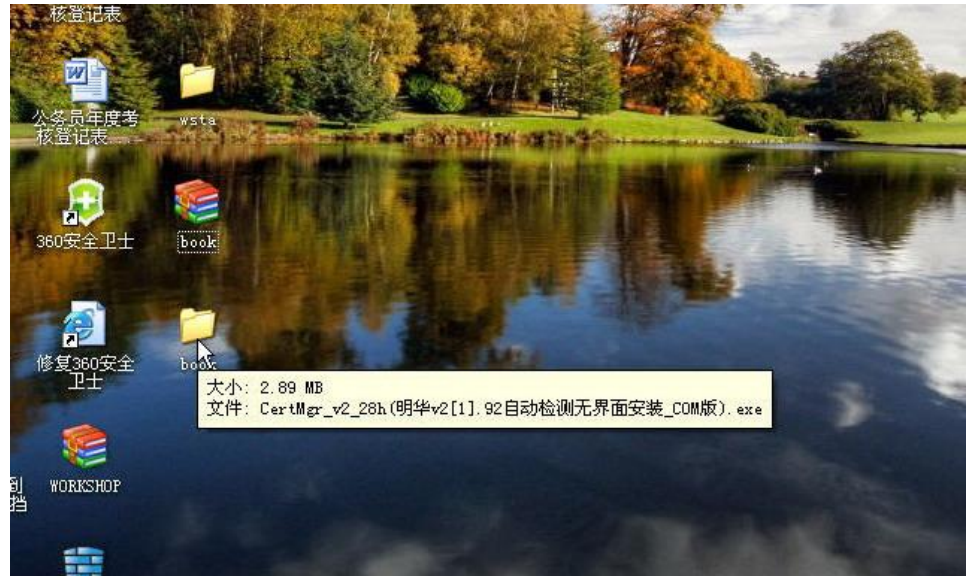

进入 book 文件夹 (双击):

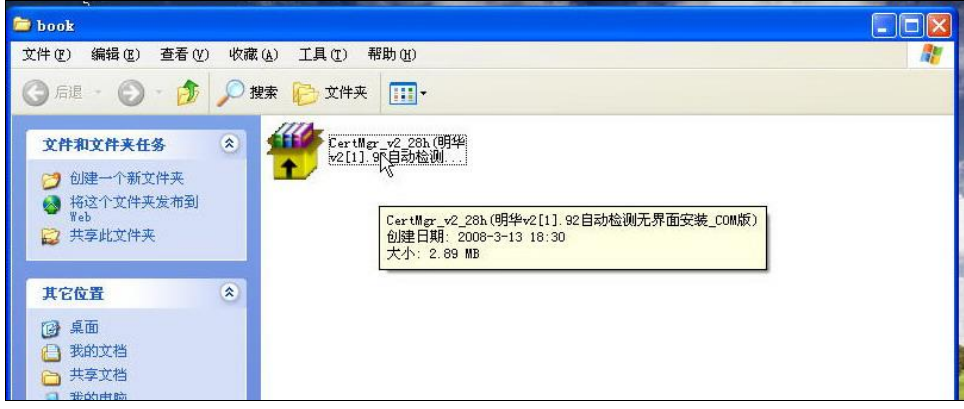

运行文件夹里的文件(双击),即可完成数字证书驱动程序的安装。

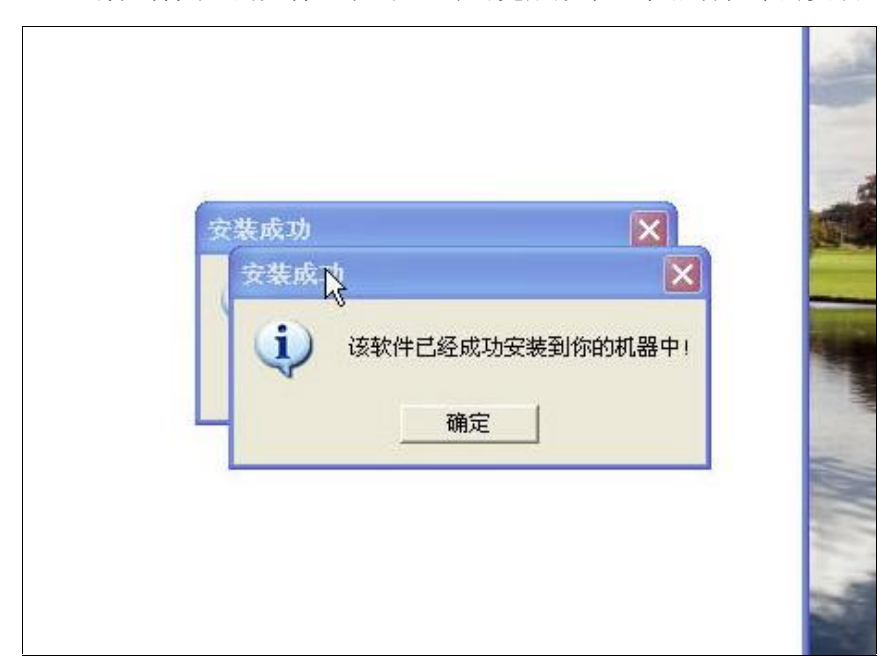

再回到桌面,可以看到桌面有一个"UniTrust 证书管理器"图标:

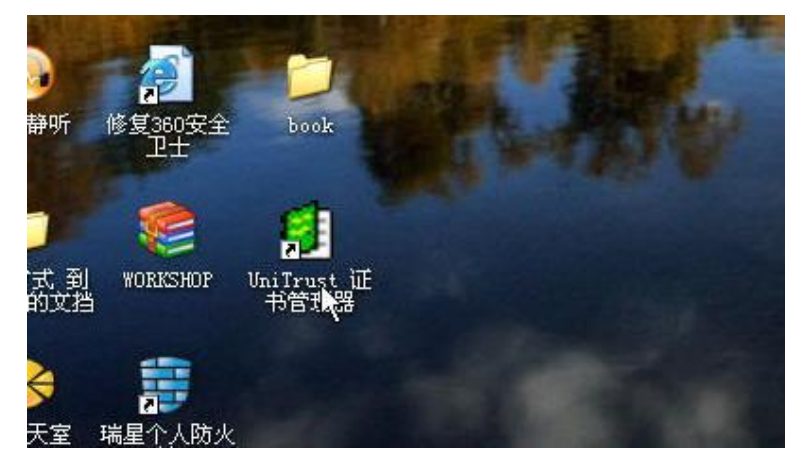

1.4 导入数字证书(以导入张伟健委员的证书为例) 这时把像 U 盘一样的数字证书插入电脑的 USB 接口,插入后在屏幕的右下角看到以下的提示:

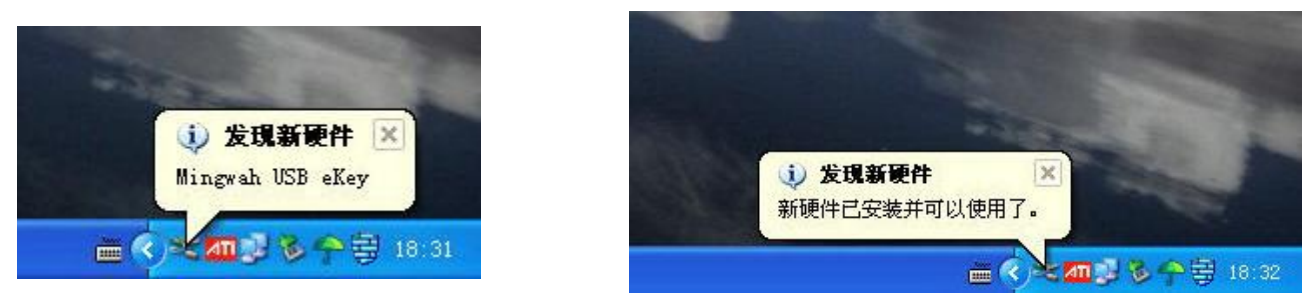

双击桌面"UniTrust 证书管理器"图标,打开UniTrust 证书管理器:

| 🐻 Unilrust 证书管理           | 器                                  |               |            |
|---------------------------|------------------------------------|---------------|------------|
| 文件(亚) 编辑(亚) 查看(亚          | ) 设置(0) 证书应用(0) 关于(A)              |               |            |
| ☑ <b>□ → (</b><br>服务导入导出验 | ▶  💭 🛁 🥹 🕄 🔍 📜<br>证 删除 密码 设置 查找 IE |               |            |
| 🗉 🏠 未知证书链状态证              |                                    |               |            |
| Unitr                     | <b>您知道吗…</b><br>电子商务安全证书是您的网上身份    | ن <u>ت</u> ار |            |
| Unitr                     | ▼ 开始时显示提示 下一个                      |               | nitrust il |
| Unitra                    |                                    |               | Unitate    |
| 就绪                        |                                    |               | 数字         |

柳州政协网络知识培训

关闭"日积月累"提示框:

| 🐻 UniIrust 证书管理器             |                                                                                                 |                                                                               |
|------------------------------|-------------------------------------------------------------------------------------------------|-------------------------------------------------------------------------------|
| 文件(E)编辑(E)查看(Y)设置(D)         | 证书应用(U)关于(A)                                                                                    |                                                                               |
|                              | 😴 💐 💊 🐺 🚰                                                                                       |                                                                               |
| ■ 喻 未添加证书 态证书                | 证书详:                                                                                            | 細信息列表                                                                         |
|                              | 字符域                                                                                             | 值                                                                             |
| Unitrust<br>Unitrust         | 版本<br>序列号<br>签名算法<br>颁发者<br>有效期起始日期<br>有效期终止日期<br>所有者<br>DER公钥值<br>证书状态<br>私钥状态<br>证书用途<br>证书级别 | Unitrust<br><sup>x, x</sup><br><sup>x, x</sup> (256 Bits)<br>未验证<br>无效<br>··· |
| untrusi untrusi<br>Unitraust | Unitrast that<br>Haritantet                                                                     | nst Unitrust U<br>Unitrust                                                    |
| 添加证书到管理器                     |                                                                                                 | 数字                                                                            |

点击"导入",打开"导入证书"对话框:

| 🐻 Unilrust 证书管理器                                                                                          |        |
|----------------------------------------------------------------------------------------------------|--------|
| 文件(2) 编辑 3 1 1 1 1 1 1 1 1 1 1 1 1 1 1 1 1 1 1                                                            |        |
| 服务导入<br>证书管理器将从IC卡或文件中得到证书,并添加<br>到证书管理器中<br>数字证书类型                                                       |        |
| ← SHECA 格式 ← PKCS12 格式<br>证书存储设备                                                                          | linust |
| Infinitions1     ○ 文件     ○ 其它设备       IC卡读卡器通讯口     读卡器类型     IC卡类型       ○ COM1 ○ COM2     ○ 深圳明华 (V ▼) |        |
| <ul> <li>✓ 导入私钥信息 选择此项、管理器将把私钥信息存入数据库中</li> <li>私钥存储设备</li> <li>○ 文件</li> <li>○ 其它设备</li> </ul>           |        |
| IC卡读卡器通讯口     读卡器类型     IC卡类型       ⓒ COM1 ⓒ COM2     ☑ 深圳明华 (U ▼                                         |        |
| │                                                                                                    |        |

点击"导入证书"按钮,弹出"密码输入框":

| 🐻 UniIrust 证书管理器                                                                                                    |        |
|----------------------------------------------------------------------------------------------------|--------|
| <ul> <li>♥ UniIrust 证书管理器</li> <li>文件(2) 编辑</li> <li>● 日本</li> <li>● 日本</li> <l< td=""><td>itrust</td></l<></ul> | itrust |
| 诸您输入私钥的保护密码: 确定 型<br>取消 华 (U ▼<br>取消 华 (U ▼<br>私钥存储设备<br>○ 文件 ○ 其它设备<br>IC卡读卡器通讯口 读卡器类型 IC卡类型<br>○ COM1 ○ COM2 ▼ 深圳明华 (U ▼                                                                                                    |        |
| 就绪                                                                                                    | 数字 //  |

输入预设的密码,再点击"确定"按钮就完成了证书导入:

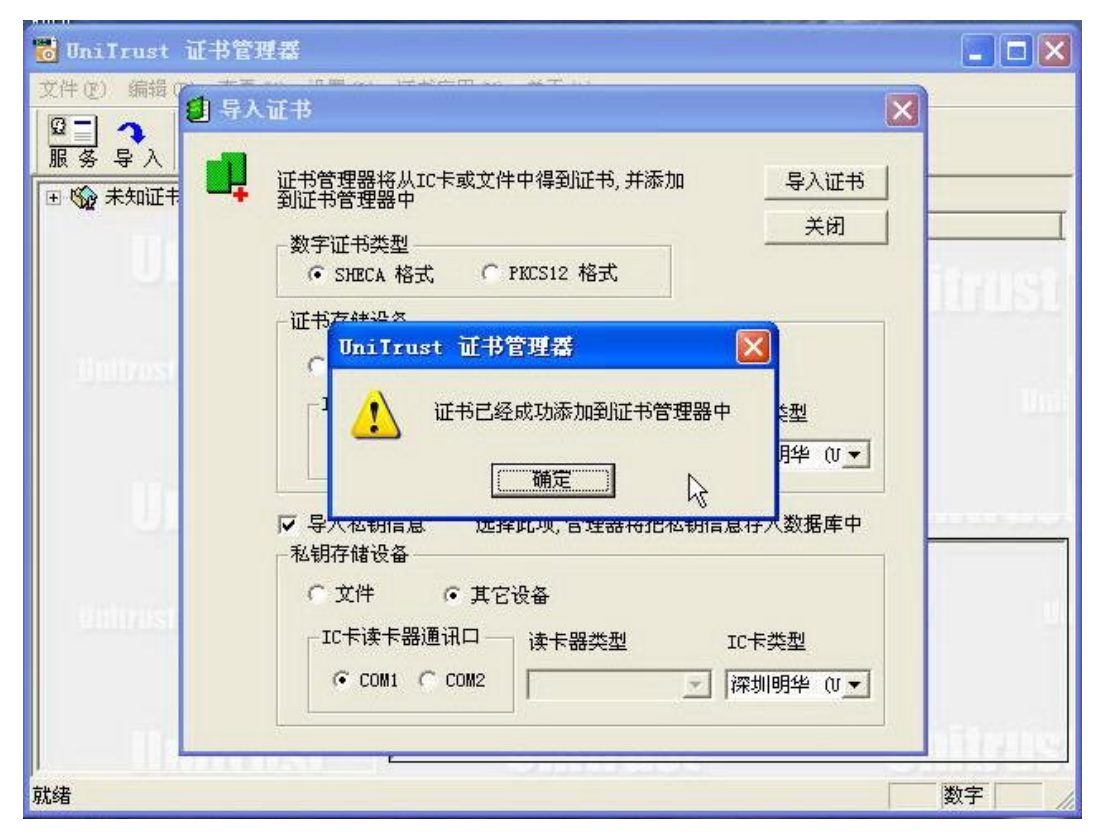

点击证书成功添加提示框上的"确定"按钮关闭该提示框,再点击"导入证书"对话框上的"关闭" 按钮关闭"导入证书"对话框。这时看到证书管理器左边的表格里多了一个"柳州 CA 中心",点击"柳州 CA 中心"前的"+",就展开下面的张伟健委员的证书,再点击,右边的表格就显示出证书详细信息列表: 柳州政协网络知识培训

| 🐻 UniIrust 证书管理器                                         |                                                                                       |                                                                                                    |
|----------------------------------------------------------|---------------------------------------------------------------------------------------|----------------------------------------------------------------------------------------------------|
| 文件(E)编辑(E)查看(Y)设置(0)                                     | 证书应用(U)关于(A)                                                                          |                                                                                                    |
| ₩<br>服务导入导出验证删除                                          | 式 🕄 🔍 🙀 🔐 😵 🖓 🖓                                                                       |                                                                                                    |
| 🗉 🥑 未知证书链状态证书                                            | 证书详细                                                                                  | 田信息列表                                                                                                    |
| 回 🗿 柳州CA中心                                               | 字符域                                                                                   | 值 🔼                                                                                                    |
| Contrast<br>Unitrast<br>Unitrast<br>Unitrast<br>Unitrast | 版本<br>序列号<br>签名算法<br>颁发者<br>有效期起始日期<br>有效期终止日期<br>所有者<br>DER公钥值<br>证书状态<br>私钥状态<br>证书 | 3<br>551<br>shalWithRSAEncryption<br>柳州CA中心,柳州CA中心,CN<br>2008年01月08日 00时00分00秒<br>2013年01月06日 00时00分00秒<br>张伟健,panshihuaokok@163.co<br>RSA(1024 Bits)<br>已验证<br>私钥存在<br>keyEncipherment.nonRepudiati♥ |
| 就绪                                                       |                                                                                       | 数字                                                                                                    |

至此, 就成功地完成了数字证书导入。

### 2. 登陆网上提案系统

按照第一点里的1、2步骤打开 "政协提案系统登陆窗口"页面,将数字证书插在USB 接口上:

| 🚰 政协提案系统登陆窗口 - Microsoft Internet | Explorer                                        |
|-----------------------------------|-------------------------------------------------|
| —— 👿 政协提案系统                       |                                                 |
|                                   | 证书密码: 王 道 章 录 重 填                               |
|                                   | 电话:0772-288888888<br>E-mail:lzzx@liuzhou.gov.cn |

# 在证书密码文本框内输入密码,点击"登录"按钮,就可以进入政协提案系统,如下图所示:

| 🚰 提案工作台 - Microsoft Internet Explorer                   |            |     |                        |
|---------------------------------------------------------|------------|-----|------------------------|
| 当前用户:张伟健用户职位:委员所在部门:政协委员                                |            |     | 界面设置 退出                |
| 😤 柳州市电子政务系统                                             |            |     |                        |
| 提案工作台   流程启动   协同办公   信息浏览   个人设置   系统帮助   全市联合办公       |            |     |                        |
| 内部待办待阅                                                  |            |     | 80¢                    |
|                                                         |            |     |                        |
|                                                         | 公文字号       | 发件人 | 接收时间                   |
| □ Q ● 柳江二级水路开发项目推进组办公室第一次会议纪要                           | 会议纪要       | 农志兴 | 2008-03-05 10:09       |
| □ □ 0 0 (小 市委办《毎日要諸》第37期                                | 《毎日要慉》第37期 | 农志兴 | 2008-03-03 17:31       |
| 🗌 🔲 🔍 🛛 🛛 🖉 法制委召开主任扩大会议确定08年工作                          |            | 周泉  | 2008-02-22 11:33       |
| 🗌 🖸 🔍   恭贺新年                                            |            | 傅韵陶 | 2008-02-04 09:38       |
| 🔲 🖸 🔍 🛛 🔮 2008年新春贺卡                                     |            | 邝正华 | 2008-02-03 15:36       |
| 🗌 🗋 🔍   拜年                                              |            | 周泉  | 2008-02-02 10:55       |
| 📗 🔲 🔍 😡 🖉 🕀 关于印发《柳州市2008年加强和改进未成年人思想道德建设工作要点》(征求意见稿)的通知 | 通知         | 农志兴 | 2008-01-14 09:43       |
|                                                         |            | 韦桂芳 | 2008-01-13 15:58       |
|                                                         |            |     |                        |
|                                                         |            |     |                        |
|                                                         |            |     |                        |
|                                                         |            |     | 共8条记录(更多)              |
|                                                         |            |     |                        |
|                                                         |            |     |                        |
|                                                         |            |     |                        |
|                                                         |            |     |                        |
|                                                         |            |     |                        |
|                                                         |            |     |                        |
|                                                         |            |     |                        |
|                                                         |            |     |                        |
|                                                         |            |     |                        |
|                                                         |            |     |                        |
|                                                         |            |     |                        |
|                                                         |            |     |                        |
|                                                         |            |     |                        |
|                                                         |            |     |                        |
|                                                         |            |     |                        |
|                                                         |            |     | - 可信計占                 |
|                                                         |            |     |                        |
| - 17 次回 🔮 😥 😂 🎽 🛤 C:\WEIXHOWNS\syste 🦉 提案工作台 - Mic      |            |     | ■ (*) 野 4 多 ** 号 18:54 |

3. 提交提案

**3.1**提案填写

在政协提案系统主页面点击菜单项"流程启动",

| 🗿 提案工作台       | a - Microsoft Internet Explorer                                 |            |     |                   |
|---------------|-----------------------------------------------------------------|------------|-----|-------------------|
| 当前用户:强        | 《伟健 用户职位:委员 所在部门:政协委员                                           |            |     | 界面设置 退出           |
|               | 柳州市电子政务系统                                                       |            |     |                   |
| 提案工作台丨        | 荒程启动   协同办公   信息浏览   个人设置   系统帮助   全市联合办公                       |            |     |                   |
| 内部待办待阅        | $ \heartsuit$                                                   |            |     | a a               |
| (i) 4n A      | → 柱布                                                            |            |     |                   |
|               | 小女女称<br>                                                        | 小☆字号       | 发供人 | 接收时间              |
|               | 0 小柳江 二级水路开发项目推进组办公室第一次会议纪要                                     | 会议纪要       | 次志兴 | 2008-03-05 10:09  |
|               |                                                                 | 《毎日要情》第37期 | 农志兴 | 2008-03-03 17:31  |
|               |                                                                 |            | 周泉  | 2008-02-22 11:33  |
| I H a         |                                                                 |            | 進韵陶 | 2008-02-04 09:38  |
|               | ▲ 2008年新泰贺卡                                                     |            | 邝正华 | 2008-02-03 15:36  |
| lina`         |                                                                 |            | 周泉  | 2008-02-02 10:55  |
| 1 n a         | 0 (小关于印发《柳州市2008年加强和改进未成年人思想道德建设工作要点》(征求意见稿)的通知                 | 通知         | 农志兴 | 2008-01-14 09:43  |
| n a           | - 0<br>19 书画摄影联谊会迎春笔会                                           |            | 韦桂芳 | 2008-01-13 15:58  |
|               |                                                                 |            |     |                   |
|               |                                                                 |            |     |                   |
|               |                                                                 |            |     |                   |
|               |                                                                 |            |     |                   |
|               |                                                                 |            |     | 共8条记录(更多)         |
|               |                                                                 |            |     |                   |
|               |                                                                 |            |     |                   |
|               |                                                                 |            |     |                   |
|               |                                                                 |            |     |                   |
|               |                                                                 |            |     |                   |
|               |                                                                 |            |     |                   |
|               |                                                                 |            |     |                   |
|               |                                                                 |            |     |                   |
|               |                                                                 |            |     |                   |
|               |                                                                 |            |     |                   |
|               |                                                                 |            |     |                   |
|               |                                                                 |            |     |                   |
|               |                                                                 |            |     |                   |
|               |                                                                 |            |     |                   |
|               |                                                                 |            |     |                   |
|               |                                                                 |            |     |                   |
| e http://10.1 | 18. 1. 17/stPortal/default.jsp?DashboardID=0002&DashboardType=0 |            |     | 〇川 〇 可信站点         |
| 🦺 开始          | 👂 🥝 👼 🎽 🚾 C:\WINDOWS\syste 🦉 提案工作台 - Mic                        |            |     | 🖮 🏈 🦉 🏧 🦻 🔶 18:55 |

### 打开流程启动页面,如下图所示:

| 叠 滿程启动 - Microsoft Internet Explorer              |                     |
|---------------------------------------------------|---------------------|
| 当前用户:张伟健用户职位:委员所在部门:政协委员                          | 界面设置   退出           |
| 😤 柳州市电子政务系统                                       |                     |
| 提案工作台   流程启动   协同办公   信息浏览   个人设置   系统帮助   全市联合办公 |                     |
| 流程自动                                              | ADDIX               |
|                                                   |                     |
| 政协提案                                              |                     |
| <b>国</b> 政协提案                                     |                     |
|                                                   |                     |
|                                                   |                     |
|                                                   |                     |
|                                                   |                     |
|                                                   |                     |
|                                                   |                     |
|                                                   |                     |
|                                                   |                     |
|                                                   |                     |
|                                                   |                     |
|                                                   |                     |
|                                                   |                     |
|                                                   |                     |
|                                                   |                     |
|                                                   |                     |
|                                                   |                     |
|                                                   |                     |
|                                                   |                     |
|                                                   |                     |
|                                                   |                     |
|                                                   | 法占                  |
|                                                   | <b>1% 4</b> 🖂 18-55 |

点击"国政协提案",打开"提案"填写页面:

| 🚰 提案 - Microsoft Internet Explorer                                   |                                |                     |
|----------------------------------------------------------------------|--------------------------------|---------------------|
| 发送                                                                   |                                |                     |
| <ul> <li>■ 保存 □ 打印 ○ 痕迹 芭 流程图</li> <li>■ 阅读正文 ジ 編輯正文 ● 附件</li> </ul> |                                | 2 帮助 📲 退出           |
| j≹                                                                   | 中国人民政治协商会议柳州市委员会提案             |                     |
|                                                                      | ( 届                            |                     |
|                                                                      | 第 号                            |                     |
|                                                                      | 案由                             |                     |
|                                                                      | 提案类型 经济工业交通 > 提案人 张伟健          |                     |
|                                                                      | 职务 电话 邮编                       |                     |
|                                                                      | 工作单位                           |                     |
|                                                                      | 联系地址                           |                     |
|                                                                      | 联名委员 [选择]                      |                     |
|                                                                      | 联名委员意见                         |                     |
|                                                                      | 提案<br>提案<br>高意<br>内理单位<br>【选择】 |                     |
|                                                                      |                                |                     |
|                                                                      | #9                             | 📩 🔦 🗩 📶 🏷 🔶 🛱 18:55 |

在初始的页面中,可以看到"提案人"已根据数字证书的所属委员的姓名由系统自动填入,且系统也 不允许更改。

根据实际情况填入会议的届次,此两项为必须填写;

3.1.1"提案编号"不需填且系统也不允许填;

3.1.2"案由"可以理解为提案的标题,必须填写;

3.1.3 "提案类型"为一个下拉选择菜单,点击 就可以展开菜单,然后再点击所需要的提案类型就 完成提案类型的选择:

| 提案类型 | 经济工业交通 🗸                       | 提案人 张伟 | 健    |     |
|------|--------------------------------|--------|------|-----|
| 职务   | ☆济工业交通 15-<br>财政金融流通<br>城建政法   | - 电话   | 邮编 / |     |
| 工作单位 | □-观建02 □<br> 农林水利              |        |      |     |
| 联系地址 | 件収叙月<br> 文化体育旅游                |        |      |     |
| 联名委员 | 卫王方切八事  <br> 政法、统战<br> 社会車冬及其他 |        |      | [选择 |

3.1.4 "职务"、"电话"、"邮编"、"工作单位"、"联系地址"为选填,但最好都填,以便提案委与该提案的提交委员联系。

3.1.5 "联名委员",当提案需要其他联名时,可以通过点击"[选择]",打开"选择部门\人员"对话框,如图所示(注:目前系统设定联名委员只能选择1人):

| 그는 것 같아요. 그는 것 같아요. 그는 그는 것 같아요. 그는 것 같아요. 그는 그는 그는 그는 그는 그는 그는 그는 그는 그는 그는 그는 그는 |           |
|----------------------------------------------------------------------------------------------------|-----------|
| 祥夕赤吕                                                                                                    | [洗排       |
|                                                                                                    |           |
|                                                                                                    | <u>``</u> |

| ≥ 选择部门\人员       |                                                                                                    | 🛛 |
|-----------------|----------------------------------------------------------------------------------------------------|---|
| 部门\工作组列表: 展开 收缩 | 选择人员:<br>55D<br>白建伟                                                                                                    |   |
|                 | 1<br>白<br>一<br>空<br>里<br>白<br>先<br>才<br>闭<br>兆<br>田<br>蔡<br>少<br>平<br>蔡<br>玉<br>馮<br>曹<br>橋<br>杨<br>大<br>明<br>、<br>代<br>子<br>一<br>先<br>才<br>時<br>、<br>才<br>一<br>、<br>売<br>、<br>子<br>二<br>、<br>一<br>、<br>一<br>、<br>一<br>、<br>一<br>、<br>一<br>、<br>一<br>、<br>一<br>、<br>一<br>、<br>一 |   |
|                 | 查找                                                                                                    |   |
|                 | 😂 选中 🕞 删除                                                                                                    |   |
|                 | 选中人员,共(o)人:                                                                                                    | _ |
|                 |                                                                                                    | Æ |
|                 |                                                                                                    |   |
|                 | 确定取消                                                                                                    |   |
|                 |                                                                                                    |   |

双击需要选择的委员姓名或者单击选中委员姓名再点击" 🗁 选中",就可以选中需要联名的委员。

| 2)选择部门\人员                 |                                                                                                    |
|---------------------------|----------------------------------------------------------------------------------------------------|
| 部门、工作组列表: 展开 收缩<br>① 政协委员 | 法择人员:          65D         白理律         白理年         白理年         白理         百元         万大         湖兆田         寮少平         寮少平         寮少平         夏初         曹添         曹添         ●         透中         删除         送中人员,共(1)人: |
|                           | 確定取消                                                                                                    |
|                           |                                                                                                    |

如果当前"选择人员"列表框了没有需要选择的委员,可以通过点击列表框右边的滚动条向下寻找, 也可以在查找框内填入委员姓名再按键盘上的回车键,这时"选择人员"列表框内就会单个显示查找出的 委员姓名,再执行上面的选择操作,就可以选择中联名委员:

| 选择部门人员                  |                                                                    |
|-------------------------|--------------------------------------------------------------------|
| 部门\工作组列表: 展开 收缩<br>政协委员 | 选择人员:<br>                                                          |
|                         | 查我       罗子安         ● 选中       ♀ 删除         送中人员,共(1)人:       罗子安 |
|                         | 確意为取消                                                              |

点击"确定"按钮,系统关闭选择部门\人员"对话框,返回提案编辑页面,这时在"联名委员"的 文本框内就会显示已经选择的联名委员姓名:

| K名委员 罗子安 | [选择] |
|----------|------|
|          |      |

如果需要删除已经选择的联名委员,可以再点击"[选择]",打开"选择部门\人员"对话框,在选中 人员列表框内选中需要删除的联名委员,再点击"**〕删除**"就完成删除:

| € 选择制 八人页 … △                                                                                                    | 2 选择制 小人员                                                                                                   | 🔛        |
|----------------------------------------------------------------------------------------------------|----------------------------------------------------------------------------------------------------|----------|
| 部门\工作组列法, 展开 收缩 选择人员, 500 □建作 日連作 日正理 日正理 日正理 日正理 日正理 日正理 日正理 日正理 日正理 日正理 日正理 日正理 日正理 日正理 日正理 日正理 日正理 日正理 日正理 日正理 日正理 日正理 日正理 日正理 日正理 日正理 日正理 日正理 日正理 日正理 日正理 日正理 日正理 日正理 日正理 日正理 日正理 日正理 日正理 日正理 日本 日本 < | 前门工作组列表: 展开 收缩 这样人员: 50 6.0 度协委员 6.0 度小委员 6.0 度小委员 6.0 度小委员 6.0 度小委员 6.0 度小委员 6.0 度小委员 6.0 反: 6.0 反: 6.0 反: | ×        |
| - 确定 - 取消                                                                                                    | 職定 取(                                                                                                    | <b>∦</b> |

3.1.6 **"**联名委员意见**"**,提案的发起者是不能填写的,只有被联名的委员收到以后,打开阅读时才能 在其中填写。

3.1.7 "提案者意向",选择提案办理单位,点击"[选择]",打开单位选择菜单:

| 提案<br>者意 办理单位 | [选择] |
|---------------|------|
|---------------|------|

| 4 | 选择                                  | ? 🛛         |
|---|-------------------------------------|-------------|
|   |                                     |             |
|   | ✓ 单位简称 ◆                            |             |
|   | □ 鹿寨公路局                             | <u> </u>    |
|   | □ 鹿寨县食品药品监管理局                       |             |
|   | □ 鹿寨县国税局                            |             |
|   | □ 柳州航道管理处                           |             |
|   | □ 鹿寨县江口乡                            |             |
|   | □ 柳江县委宣传部                           |             |
|   | □ 柳州调查队                             |             |
|   | □ 市作风效能办                            | -           |
|   | 補約(重)次市4日,130日半600円重)次<br>查找域: 单位简称 |             |
|   | 12                                  |             |
|   |                                     | ×<br>†<br>• |
| - | 确定 一 确定 一                           | 取消          |

如果当前"单位简称"列表内没有需要选择的单位,可以在下面的"查找内容"文本框内输入单位的简称再按键盘的回车键,单位简称列表框内就会列出与"查找内容"文本框内输入内容相关的单位:

| ✓ 单位简称 ♦            |   |
|---------------------|---|
| □ 鹿寨公路局             |   |
| □ 鹿寨县食品药品监管理局       | 8 |
| □ 鹿寨县国税局            |   |
| □ 柳州航道管理处           |   |
| □ 鹿寨县江口乡            |   |
| □ 柳江县委宣传部           |   |
| □ 柳州调查队             |   |
| □ 市作风效能办            |   |
| 选甲坝目,共(0)坝 <b>:</b> | 1 |
|                     |   |
|                     |   |
|                     |   |
|                     | × |
|                     |   |
|                     |   |
|                     |   |
|                     |   |

例如需要找市教育局,在文本框内输入"教育"(不包括双引号),按回车键以后就如下图所示:

| 选择                                                  |                                       |                        |                                    |   |    | ?                 |
|-----------------------------------------------------|---------------------------------------|------------------------|------------------------------------|---|----|-------------------|
| ✓ 单位                                                | 简称 ♦                                  |                        |                                    |   |    |                   |
| □ 鹿寨                                                | 县教育局                                  |                        |                                    |   |    |                   |
| □ 市先)                                               | 进性教育活                                 | 动办公室                   |                                    |   |    |                   |
| □ 市教                                                | 育局                                    |                        |                                    |   |    |                   |
|                                                     |                                       |                        |                                    |   |    |                   |
| 输入查<br>查找域:<br>选中项目                                 | 找内容后,<br>单位简称<br>, 共 (o) <sup>:</sup> | 按回车键进行                 | F查找<br>F: 教育                       | I |    |                   |
| <ul> <li>输入查<br/>查找域:</li> <li>选中项目</li> </ul>      | 找内容后,<br>单位简称<br>, 共(0):              | 按回车键进行<br>✓ 查找内容 项:    | ·查找<br>Ŗ: <mark>教育</mark>          | I |    |                   |
| <ul> <li>輸入查</li> <li>查找域:</li> <li>选中项目</li> </ul> | 找内容后,<br>单位简称<br>, 共 (0) <sup>:</sup> | 按回车键进行<br>✓ 查找内容<br>项: | F查找<br>S: <mark>教育</mark>          | I |    | ×                 |
| 输入查<br>查找域:<br>选中项目                                 | 找内容后,<br>  単位简称<br>, 共 (o) :          | 按回车键进行<br>▼ 查找内容<br>项: | F查找<br>F: 教育                       | I |    |                   |
| 输入查查找域:<br>查找域:                                     | 找内容后,<br>单位简称<br>,                    | 按回车键进行<br>▼ 查找内容       | F查找<br>F: 教育                       | I |    |                   |
| 输入查<br>查找域:<br>选中项目                                 | 找内容后,<br>  单位简称<br>, 共 (0) :          | 按回车键进行<br>▼ 查找内容<br>项: | F <u>查找</u><br>ዩ: <mark>教育 </mark> | I |    | ×                 |
| 输入查<br>查找域:<br>选中项目                                 | 找内容后,<br>(单位简称<br>, 共 (0) :           | 按回车键进行<br>▼ 查找内容<br>项: | 査 <u>状</u><br>S: [教育]<br>          | I | 确定 | ×<br>↑<br>↓<br>取消 |

再点击单位名称,就可以选择拟定的提案办理单位,这时单位名称前的小方框就会打上绿色的小勾, 同时单位名称也会以蓝底白字的形式显示:

| @ 选择                                                                                  | ? 🛛                    |
|---------------------------------------------------------------------------------------|------------------------|
| <ul> <li>✓ 単位简称 ◆</li> <li>□ 鹿寨县教育局</li> <li>☑ 市先进性教育活动办公室</li> <li>☑ 市教育局</li> </ul> |                        |
| 输入查找内容后,按回车键进行查找<br>查找域: 单位简称 ♥ 查找内容: 教育<br>选中项目,共(2)项:<br>市先进性教育活动办公室<br>市教育局        |                        |
|                                                                                       | ×<br>t<br>↓<br>定<br>取消 |

在选择单位的过程中,如果发现选错了,需要删除已选中的单位,可以直接在上面的"单位简称"列 表框内再点击需要删除的单位名称,这时单位名称前的小方框的绿色小勾就会消失,显示的方式又恢复为 白底黑字,下面的选中项目里也没有了。

确认选择的单位无误以后,再按"确定"按钮,系统就关闭选择单位菜单,返回提案编辑页面,这时在"办理单位"的文本框内就会显示已经选择的办理单位简称:

| 提案<br>者意<br>向 | 办理单位 | 市先进性教育活动办公室、 | 市教育局 | [选择] |
|---------------|------|--------------|------|------|
|---------------|------|--------------|------|------|

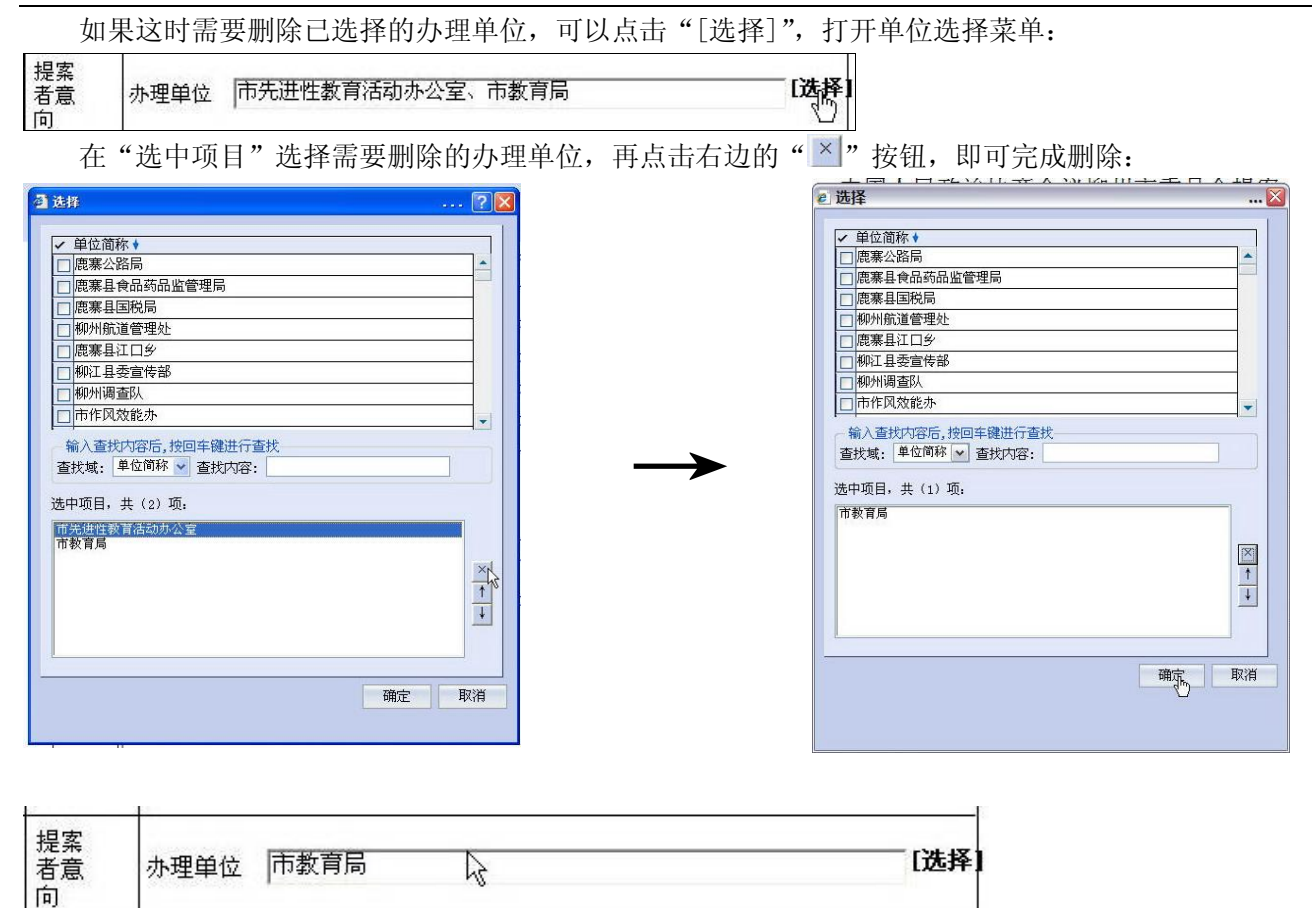

3.1.8 "**提案内容**",填写提案正文,字数不得超过 2000 字(包含标点符号和空格)。 3.1.9 "审核",此栏由政协提案审核部门--市政协提案委填写。

## **3.2** 提案提交

当提案填写完成后,就可以进行提交操作,单击提案编辑页面左上角的" 发送" 按钮:

| 🚰 提案(有附件) - Microsoft Internet Explorer                                                |                                            |                            |
|----------------------------------------------------------------------------------------|--------------------------------------------|----------------------------|
| 发送                                                                                     |                                            |                            |
| <ul> <li>■ 保存 □、打印 ろ 痕迹 単 流程图</li> <li>■ 阅读正文 ジ 编辑正文 0 附件*</li> </ul>                  |                                            | 🕈 帮助 🛭 退出                  |
|                                                                                        | 中国人民政治协商会议柳州市委员会提案                         | -                          |
|                                                                                        | (     属   匡   汝会议)                         |                            |
|                                                                                        | 第一号                                        |                            |
|                                                                                        | <b>嘉</b> 由 提累交付测试                          |                            |
| :                                                                                      | 提案类型 经济工业交通 🖌 提案人 张伟健                      |                            |
| L .                                                                                    | 积务 エエエエ 电话 エエエエエ 邮编 エエエエエ                  |                            |
|                                                                                        | 工作单位   x x x x x x                         |                            |
| Ĩ                                                                                      | <b>联系地址</b> ┃ x x x x x x                  |                            |
| l l                                                                                    | 联名委员 [选择]                                  |                            |
| 1                                                                                      | ¥名委<br>员意见                                 |                            |
|                                                                                        | 提案 / / / / / / / / / / / / / / / / / / /   |                            |
| <u> 卿</u> 标准●···)<br><u> 升</u> 开始<br>● 6 時 <sup>20</sup> est C.\WILINDOWS\syste 3] 该提引 | 提案交付测试XXXXXXXXXXXXXXXXXXXXXXXXXXXXXXXXXXXX | <b>麗 《 』 加 3 今 云</b> 19:04 |

系统弹出一个选择步骤对话框,对话框标题上括号里的内容是此提案的案由:

| 联名委员意见  |   |  |
|---------|---|--|
|         |   |  |
| ♥选中 😡删除 | R |  |
| 选中步骤:   |   |  |
|         |   |  |

如果提案没有联名委员就选择"审核",如果有联名委员就需要选择"联名委员意见"。

下面以选择"审核"为例:单击选中"审核",在点击下面的"<sup>父选中</sup>"按钮,"选中步骤"内就会显示已选择的"审核"步骤:

| <ul> <li>【提案交付测试】选择步骤</li> <li>请从下表选出你要发往的下一步骤:</li> <li>审核</li> <li>联名委员意见</li> </ul> | <ul> <li>? </li> <li>▲ (提案交付测试)选择步骤</li> <li>请从下表选出你要发往的下一步骤:</li> <li>审核</li> <li>联名委员意见</li> </ul> | ? 🗙 |
|----------------------------------------------------------------------------------------|----------------------------------------------------------------------------------------------------|-----|
| ◎选用 @删除 选中步骤:                                                                          |                                                                                                    |     |
|                                                                                        | 消 備定                                                                                                 | 取消  |

点击"确定"按钮,系统就会在屏幕中央弹出一个提示框:

| と理念! | 网页对话框        | ? 🗙 |
|------|--------------|-----|
|      | 页面正在处理中, 请稍候 |     |

等候片刻(具体时间与当时的网速有关),系统弹出"选择人员"对话框,对话框标题上括号里的内容是此提案的案由:

| (提案交付测试)选择人员                                                                      | ? 🛽    |
|-----------------------------------------------------------------------------------|--------|
| 请从下表选出你要发往的下一步办理<br>test<br>政协管理员<br>李琳<br>温志中<br>许定群<br>卓明源<br>55D<br>白建伟<br>白刀屋 | 人:<br> |
| 日上生<br>○ 选中                                                                       | ×      |
|                                                                                   |        |
|                                                                                   |        |
| 确定                                                                                | 取消     |

在选择人员列表框内单击选择下一步的办理人员(审核步骤只能选择市政协提案委的李琳科长或者许 定群主任),在点击下面的"<sup>父选中</sup>"按钮,"选中人员"列表框内就会显示已选择的办理人员:

| test<br>政协管理员         | ^ |
|-----------------------|---|
| 学 <sup>坏</sup><br>温志中 |   |
| 许定群<br> 卓明源           |   |
| 55D<br>白建住            |   |
|                       |   |
|                       | Y |
| ◎选店 ◎删除               |   |
| 选中人员:                 |   |
| 许定群                   |   |
|                       |   |
|                       |   |
|                       |   |
|                       |   |

再单击"确定"按钮,等候片刻,系统就会弹出"操作提示"提示框,表明发送成功,如果没有出现 此提示框就说明发送没有成功。

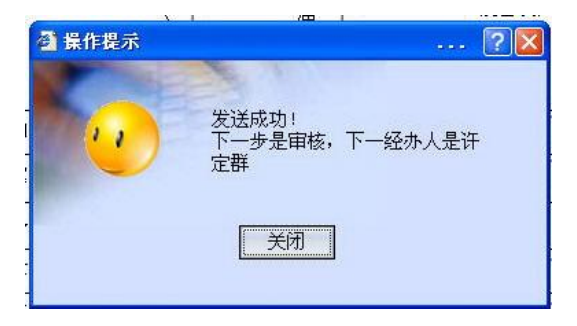

点击"关闭"按钮,系统就关闭此提示框,返回政协提案系统主页面。

| 🗿 流程启动                     | 🕽 - Microsoft Internet Explorer            |                |       |         |
|----------------------------|--------------------------------------------|----------------|-------|---------|
| 当前用户                       | :张伟健 用户职位:委员 所在部门:政协委员                     |                |       | 界面设置 退出 |
|                            | 柳州市电子政务系统                                  |                |       |         |
| 提案工作台                      | <mark>流程启动</mark>   协同办公   信息浏览   个人设置   系 | 統帮助   全市联合办公   |       |         |
| 流程启动                       |                                            |                |       |         |
|                            | 攻地坦安                                       |                |       |         |
|                            | ·Xmz*                                      |                |       |         |
|                            | 政协提案                                       |                |       |         |
|                            |                                            |                |       |         |
|                            |                                            |                |       |         |
|                            |                                            |                |       |         |
|                            |                                            |                |       |         |
|                            |                                            |                | R     |         |
|                            |                                            |                |       |         |
|                            |                                            |                |       |         |
|                            |                                            |                |       |         |
|                            |                                            |                |       |         |
|                            |                                            |                |       |         |
|                            |                                            |                |       |         |
|                            |                                            |                |       |         |
|                            |                                            |                |       |         |
|                            |                                            |                |       |         |
|                            |                                            |                |       |         |
|                            |                                            |                |       |         |
|                            |                                            |                |       |         |
|                            |                                            |                |       |         |
| 0                          |                                            |                |       |         |
| (<br>(61)                  |                                            |                |       | の可信はら   |
| ●<br>#<br>#<br>#<br>#<br># | A A A A A A A A A A A A A A A A A A A      | 酒 连程自动 - Niere | Dwsta |         |

### 4. 提案办理跟踪

提案提交以后,可以跟踪查询提案办理的情况。 在政协提案系统主页面的菜单栏点击"协同办公":

| 🗿 流程启动    | 🕽 - Microsoft Internet Explorer                 |                    |          |  |       |      |
|-----------|-------------------------------------------------|--------------------|----------|--|-------|------|
| 当前用户      | ·张伟健用户职位:委员所在部门:政协委员                            |                    |          |  | 界面设置  | 退出   |
|           | 柳州市电子政务系统                                       |                    |          |  |       |      |
| 提案工作台     | <mark>流程启动</mark>                               | 流帮助   全市联合办公       |          |  |       |      |
| 流程启动      | <u> </u>                                        |                    |          |  | 신미성니: | ŝ)   |
|           |                                                 |                    |          |  |       |      |
|           | 政协提案                                            |                    |          |  |       |      |
|           | 🧧 政协提案                                          |                    |          |  |       |      |
|           |                                                 |                    |          |  |       |      |
|           |                                                 |                    |          |  |       |      |
|           |                                                 |                    |          |  |       |      |
|           |                                                 |                    |          |  |       |      |
|           |                                                 |                    |          |  |       |      |
|           |                                                 |                    |          |  |       |      |
|           |                                                 |                    |          |  |       |      |
|           |                                                 |                    |          |  |       |      |
|           |                                                 |                    |          |  |       |      |
|           |                                                 |                    |          |  |       |      |
|           |                                                 |                    |          |  |       |      |
|           |                                                 |                    |          |  |       |      |
|           |                                                 |                    |          |  |       |      |
|           |                                                 |                    |          |  |       |      |
|           |                                                 |                    |          |  |       |      |
|           |                                                 |                    |          |  |       |      |
|           |                                                 |                    |          |  |       |      |
|           |                                                 |                    |          |  |       |      |
|           |                                                 |                    |          |  |       |      |
|           |                                                 |                    |          |  |       |      |
|           |                                                 |                    |          |  |       |      |
| L         |                                                 |                    |          |  |       |      |
| <br>//11/ | ] 18 1 17/stPortal/default_isn?DashboardID=0003 | &Dashboar dTyne=0  |          |  | の前信站占 |      |
| <b>1</b>  |                                                 |                    |          |  |       | 1.07 |
|           | C. IIIIMOIIS (Syste                             | 2 OUTENERS - MICTO | - Alexan |  |       | and. |

打开"协同办公"页面。有两个途径可以查询:

途径一是当确定提案正在办理之中时,可以点击"流转之中":

| 🕘 协同办公 - Ticroso | oft Internet Explorer          |                            |                |     |                  | X   |
|------------------|--------------------------------|----------------------------|----------------|-----|------------------|-----|
| 当前用户:张伟健 用户取     | R位:委员所在部门:政协委员                 |                            |                |     | 界面设置 ;           | 退出  |
|                  | 方电子政务系统                        | ●<br>■ ■ ▼松和田   本古経会九八     |                |     |                  |     |
|                  | TESTRESO ZA TELASTADAS TELASTA | 且 · 承现而前 · 王阳秋日约公          |                |     |                  |     |
| 待办亊宜             | 🚺 知会 🔷 转交                      |                            |                |     |                  | 3   |
| 未阅知会             | <b>Q</b>                       | 公文名称                       | 公文字号           | 发件人 | 接收时间             |     |
|                  | 🔲 🔍 🛛 🛛 🛛 🔍 🖉 🖉 🖉              | K路开发项目推进组办公室第一次会议纪要        | 会议纪要           | 农志兴 | 2008-03-05 10:09 |     |
| 已办爭宜             | 📃 🔍 🛛 🛛 🕄 🗋 🔲 同 🖉              | 毎日要情》第37期                  | 《毎日要悟》第37期     | 农志兴 | 2008-03-03 17:31 |     |
| 已登记事宜            | 📕 🔲 🔍 🛛 🛛 👔 🚺 🖉 🖉              | 主任扩大会议确定08年工作              |                | 周泉  | 2008-02-22 11:33 |     |
| 177 Starting and | 🔲 🔍 恭贺新年                       |                            |                | 傅韵陶 | 2008-02-04 09:38 |     |
| 37745 × 14       | 📃 🔍 🛛 🔮 2008年新春3               | 21年                        |                | 邝正华 | 2008-02-03 15:36 |     |
| 流转结束             | 口 🔍 👎                          |                            |                | 周泉  | 2008-02-02 10:55 |     |
| 能方法提本海           | 🗌 🔍 🛛 🖉 🔿 关于印发                 | 《柳州市2008年加强和改进未成年人思想道德建设工作 | 要点》(征求意见稿)的通通知 | 农志兴 | 2008-01-14 09:43 |     |
| 別们的研究室中的         | 📃 🔍 🧕 🛛 🛛 🔲 🔲 🔤 🖉              | 宜会迎春笔会                     |                | 韦桂芳 | 2008-01-13 15:58 |     |
| 150.300 (HH      |                                |                            |                |     |                  | -   |
|                  |                                |                            |                |     |                  |     |
|                  |                                |                            |                |     |                  | -   |
|                  |                                |                            |                |     | 共8条记录(更多         | )   |
|                  |                                |                            |                |     |                  |     |
|                  |                                |                            |                |     |                  |     |
|                  |                                |                            |                |     |                  |     |
|                  |                                |                            |                |     |                  |     |
|                  |                                |                            |                |     |                  |     |
|                  |                                |                            |                |     |                  |     |
|                  |                                |                            |                |     |                  |     |
|                  |                                |                            |                |     |                  |     |
|                  |                                |                            |                |     |                  |     |
|                  |                                |                            |                |     |                  |     |
|                  |                                |                            |                |     |                  |     |
|                  |                                |                            |                |     |                  |     |
|                  |                                |                            |                |     |                  |     |
|                  |                                |                            |                |     |                  |     |
|                  |                                |                            |                |     |                  |     |
|                  |                                |                            |                |     |                  |     |
|                  |                                |                            |                |     |                  |     |
| •                |                                |                            |                |     |                  |     |
| 🙆 完毕             |                                |                            |                |     | ❷ 可信站点           |     |
| 📲 开始 🔰 😒 😂       | 🗒 🤲 💽 C:\WINDOWS\syste.        | 🦉 协同办公 - Micro 🔁 wsta      |                |     | 亩 🗟 🖉 📶 🥸 🚔 19   | :07 |

### 这时打开的页面就会显示所有正在流转之中的办公流程:

| 🕘 协同办公 - Licroso | ft Internet Explorer          |                    |        |      |    |      |   |      |    |                  | _ @ 🔀   |
|------------------|-------------------------------|--------------------|--------|------|----|------|---|------|----|------------------|---------|
| 当前用户:张伟健 用户职     | 位:委员所在部门:政协委员                 |                    |        |      |    |      |   |      |    | 界面设              | 置丨退出    |
| 🔮 柳州市            | 「电子政务系统                       | 8                  |        |      |    |      |   |      |    | ~                | -       |
| 🗧 提案工作台   流程启动   | <mark>协同办公</mark>  信息浏览   个人ゼ | 2置   系统帮助   全市联合办公 |        |      |    |      |   |      |    |                  |         |
| 待办事宜             | 流转之中                          |                    |        |      |    |      |   |      |    | 8 D              |         |
| 未闻知会             | 一分类                           | 模糊查询               |        |      |    |      |   |      | 高级 | 查询               |         |
| 已办亊宜             | 显示                            |                    | 公文名称:  |      |    | 查询   |   |      |    | 查询               |         |
| 這證提爭宜<br>流转之中    | ●知会 ×删除                       | ▲归类                |        |      |    |      |   |      |    |                  |         |
| 流转结束             |                               | 公文名称               | •      | 公文字号 | •  | 公文类别 | • | 公文状态 | •  | 接收时间             | •       |
| 所有流程查询           | 🗌 🔍 🛛 🛛 🕄 🖸                   | 测试                 |        | (hn) | 政协 | 提案   | 审 | 核    |    | 2008-03-13 18:58 |         |
| 废纸桶              | 🗌 🔍 🛛 🛛 🛛 🗠 🛛 🗠 🛛             | 开主任扩大会议确定08年工作     |        |      | 自由 | i交流  | 信 | 息交流  |    | 2008-02-22 11:33 |         |
|                  | 🗌 🔍 恭贺新年                      |                    |        |      | 自由 | 交流   | 信 | 息交流  |    | 2008-02-04 09:38 |         |
|                  | 🗌 🗖 🔍 🛛 🛛 🖉 2008年新            | 春贺卡                |        |      | 自由 | i交流  | 信 | 息交流  |    | 2008-02-03 15:36 |         |
|                  | 口、拜年                          |                    |        |      | 自由 | 交流   | 信 | 息交流  |    | 2008-02-02 10:55 |         |
|                  | 🗌 🗆 🔍 🛛 🛛 🕅 副摄影               | 联谊会迎春笔会            |        |      | 自由 | 1交流  | 信 | 息交流  |    | 2008-01-13 15:58 |         |
|                  | 第1页/共1页(共6条记录                 | ) 查看第 页            | 查看     |      |    |      |   |      |    |                  |         |
|                  |                               |                    |        |      |    |      |   |      |    |                  |         |
|                  |                               |                    |        |      |    |      |   |      |    |                  |         |
|                  |                               |                    |        |      |    |      |   |      |    |                  |         |
|                  |                               |                    |        |      |    |      |   |      |    |                  |         |
|                  |                               |                    |        |      |    |      |   |      |    |                  |         |
|                  |                               |                    |        |      |    |      |   |      |    |                  |         |
|                  |                               |                    |        |      |    |      |   |      |    |                  |         |
|                  |                               |                    |        |      |    |      |   |      |    |                  |         |
|                  |                               |                    |        |      |    |      |   |      |    |                  |         |
|                  | U.                            |                    |        |      |    |      |   |      |    |                  |         |
| •                |                               |                    |        |      |    |      |   |      |    |                  |         |
|                  | -                             |                    |        |      |    |      |   |      |    | ● 可信站点           | alle a  |
| 📲 井姫   🦻 😂 🗉     | C:\WINDOWS\syste              | 🥙 协同办公 - Micro     | 🖾 wsta |      |    |      |   |      |    | 🖮 🔇 🕵 🏧 🇞 🔶      | 費 19:07 |

途径二是当不能确定提案是否办完时,可以点击"所有流程查询":

| 🦓 协同办公 - Ticros | oft Interne                | t Explorer                      |                  |               |            |                |     |                  |           |
|-----------------|----------------------------|---------------------------------|------------------|---------------|------------|----------------|-----|------------------|-----------|
| 当前用户·张伟雄 用户]    | 喂女·委员 所在新                  | 301·政协委员                        |                  |               |            |                |     | 界面               | 後晋   退出   |
| 🔮 柳州ī           | 市电子政                       | 放务系统                            |                  |               |            |                |     |                  | _         |
| ☐ 提案工作台│流程启动    | b   <mark>协同办</mark> 公   信 | 息浏览 个人设置                        | 系统帮助 全市联合办公      |               |            |                |     |                  |           |
| 待办事宜            | ●知会                        | ➡转交                             |                  |               |            |                |     |                  |           |
| 未阅知会            | <b>Q 1</b>                 |                                 | 公文名              | 称             | 公文字号       |                | 发件人 | 接收时间             |           |
|                 |                            | 0 小柳江二级水路开                      | 发项目推进组办公室第一次会    | :议纪要          | 会议纪要       | 农志兴            |     | 2008-03-05 10:09 |           |
| 已办争且            |                            | g 🕩 市委办《毎日                      | 要悟》第37期          |               | 《毎日要情》第37期 | 农志兴            |     | 2008-03-03 17:31 |           |
| 已登记事宜           |                            | 0 法制委召开主任护                      | 大会议确定08年工作       |               |            | 周泉             |     | 2008-02-22 11:33 |           |
| · 法转之中          |                            | 恭贺新年                            |                  |               |            | 傅韵陶            |     | 2008-02-04 09:38 |           |
| 1               |                            | 0 2008年新春贺卡                     |                  |               |            | <b>小正毕</b>     |     | 2008-02-03 15:36 |           |
| 流转结束            |                            | 持年                              |                  |               |            | 周泉             |     | 2008-02-02 10:55 |           |
| 所有流程查询          |                            | U (小天于印友《柳州<br>。 北京福祉(X)) 白 (A) | 1中2008年加速和改进未成年入 | 思想迫僵建设工作要点》(征 | 水意见稿】的通通知  | 2.2 次志兴<br>本は共 |     | 2008-01-14 09:43 |           |
|                 |                            | 9 书画摄影联谊会U                      | 2春毛会             |               |            | 币住方            |     | 2008-01-13 15:58 |           |
|                 |                            |                                 |                  |               |            |                |     | 共8条记录(           | <b></b>   |
|                 | •                          |                                 |                  |               |            |                |     | <b>の</b> 可信款占    |           |
| #开始 000         | 🖶 🤲 ev C:                  | \WINDOWS\syste                  | 🚳 协同办公 - Micro   | 🗁 wsta        |            |                |     |                  | ▲ 铝 19:07 |

## 这时打开的页面就会显示所有的办公流程:

| 🚰 协同办公 - Licroso             | ft Internet Explorer                                                                                                    |               |                     |
|------------------------------|----------------------------------------------------------------------------------------------------|---------------|---------------------|
| 当前用户:张伟健 用户职                 | 位:委员 所在部门:政协委员                                                                                                    |               | 界面设置   退出           |
| 🤮 柳州市                        | 电子政务系统                                                                                                    |               |                     |
| 🔚 提案工作台   流程启动               | 协同办公   信息浏览   个人设置   系统帮助   全市联合办公                                                                                                    |               |                     |
| 待办事宜                         | 所有流程查询                                                                                                    |               | 신미합니지               |
| 未闻知会<br>已办事宜                 | - 分类 模糊查询 · · · · · · · · · · · · · · · · · · ·                                                                                                    | 查询            | 高级查询 查询             |
| 已登记事宜<br>                    | ⑦知会 ★ 删除 ② 归类                                                                                                    |               |                     |
| 流转结束                         | □ Q ! 公文名称                                                                                                    | → 公文类别 → 公文状态 | ★ 接收时间 ★            |
| 所有流程查询                       | 🔲 🔍 🛛 🛿 8 提案交付测试 🔐 🔐                                                                                                    | 政协提案 审核       | 2008-03-13 18:58    |
| 废纸桶                          | □ • 0 ●柳江二级水路开友项目推进组办公室第一次会议 会议纪要                                                                                                    | 收文 结束步骤       | 2008-03-05 10:09    |
|                              | Q 0 小 市委办《每日要情》第37期 《每日要情》第37                                                                                                    | 期 收文 结束步骤     | 2008-03-03 17:31    |
|                              | 🔲 🔍 🛛 🛿 🔒 1 法制委召开主任扩大会议确定08年工作                                                                                                    | 自由交流信息交流      | 2008-02-22 11:33    |
|                              | 🔲 🔍    恭贺新年                                                                                                    | 自由交流信息交流      | 2008-02-04 09:38    |
|                              | □ 🔍 0 2008年新春贺卡                                                                                                    | 自由交流信息交流      | 2008-02-03 15:36    |
|                              | □ q  拜年                                                                                                    | 自由交流信息交流      | 2008-02-02 10:55    |
|                              | 🔲 🔍 🛛 🛿 🖉 🖤 关于印发《柳州市2008年加强和改进未成年人思 通知                                                                                                    | 收文 结束步骤       | 2008-01-14 09:43    |
|                              | □ q                                                                                                    | 自由交流信息交流      | 2008-01-13 15:58    |
|                              | 第1页/共1页(共9条记录) 查看第 页 查看                                                                                                    |               |                     |
|                              |                                                                                                    |               |                     |
|                              |                                                                                                    |               |                     |
|                              |                                                                                                    |               |                     |
|                              |                                                                                                    |               |                     |
|                              |                                                                                                    |               |                     |
|                              |                                                                                                    |               |                     |
| 1.00                         |                                                                                                    |               |                     |
|                              |                                                                                                    |               | A. 武法社上             |
|                              | 2 2 and a comparison of the second second seco |               |                     |
| - <u>- 7 73</u> - <u>9 8</u> | 🖕 🗠 CinnikuUnisisyste 🖄 Dim Dirvi – Micro 🦾 wsta                                                                                                    |               | 🖮 🔿 🖓 🏧 🖉 🔶 🛱 18.01 |

5. 建立快速登陆通道

5.1 将柳州政协网主页添加至收藏夹

按照 1.1 的方法登陆柳州政协网, 然后从 IE 菜单中依次选择"收藏(A)"->"添加到收藏夹", 如下图 所示:

| 文件 (E) | 编辑(E)   | 查看 (V)      | 收藏 ( <u>A</u> ) | 工具(T)    | 帮助(光)    |   |
|--------|---------|-------------|-----------------|----------|----------|---|
|        | . 0     | - 💽 🛛       | 添加              | 业收藏夹 (A) | 9.44C    |   |
|        | 0       |             | 整理山             | 文藏夹(0)   | <i>.</i> |   |
| 地址(12) | http:// | lzzx. liuzh | 🛅 联想打           | 佳荐的站点    |          | • |

点击"添加到收藏夹",系统弹出一个"添加到收藏夹"对话框,在对话框内"名称"文本框里修改网页 收藏的名称,以便以后检索,下面的例子修改为"柳州政协网",如图所示:

| 添加到收到                  | 决                                                                        |            | ? 🛽                                                                                                    |
|------------------------|--------------------------------------------------------------------------|------------|----------------------------------------------------------------------------------------------------|
| \$                     | Internet Explorer 将把<br>夹列表中。                                            | 该页添加到您的收藏  | <br>确定                                                                                                    |
|                        | □ 允许脱机使用 (型)                                                             |            |                                                                                                    |
| 名称(11):                | 中国人民政治协商会议柳                                                              | MINASSAL N |                                                                                                    |
| 名称 (11):<br>李加到 (12)   | 中国人民政治协商会议柳                                                              | MAXA N     | ?                                                                                                    |
| 名标 (U):<br>季加到 收3<br>公 | 中国人民政治协商会议柳                                                              | 该页添加到您的收藏  | (Lance) (Control of the second second secon |
| 名称 @):<br>参加到收录<br>公   | 中国人民政指防商会议柳<br><b>扶</b><br>Internet Explorer 将把i<br>来列表中。<br>① 允许脱机使用 @) | 该页添加到您的收藏  | ?                                                                                                    |

名称修改完成以后再点击对话框右边的"确定"按钮,就完成把"柳州政协网"页面添加到收藏夹。 我们在下次需要打开柳州政协网时,就可以通过从 IE 菜单中依次选择"收藏(A)"->"柳州政协网"快速打开柳州政协网主页:

| 收 | 煮(Δ) 工具(T) 帮助(H)                   |   |
|---|------------------------------------|---|
|   | 添加到收藏夹 (A)                         |   |
| Ľ | 整理收藏夹 (0)                          |   |
| 6 | 联想推荐的站点                            |   |
| 0 | 链接                                 | + |
| 6 | MSN. com                           |   |
| e | Radio Station Guide                |   |
| 6 | Xunchi 网站                          |   |
| e | 中国人民政治协商会议柳州市委员会                   |   |
| 1 | 中国人民大学书报资料中心                       |   |
| e | 文学茶座                               |   |
| 1 | IT产品大全_产品报价_PCPOP.COM              |   |
| e | 华中师大校报电子版                          |   |
| 0 | 后台发布                               |   |
| e | TRS WCM 5.2 Preview                |   |
| 1 | 轩辕剑外传:汉之云专区 轩辕剑外传:汉之云下载攻略秘籍 _ 游民星空 |   |
| 8 | 当年明月的BLOG - 当年明月 - 新浪BLOG          |   |
| 1 | 网站后台维护                             |   |
| e | 政协委员论坛                             |   |
| 1 | 政协提案系统登陆窗口                         |   |
| ā | 柳州政协网                              |   |

#### 5.2 将政协提案系统登陆页面添加至收藏夹

由于政协提案系统登陆页面比较特殊,页面上没有菜单栏,因此无法采用5.1的方法将政协提案系统 登陆页面添加至收藏夹。这时,我们要将鼠标停在页面浏览区任意位置,单击鼠标右键,这时系统弹出一 个右键菜单,在用鼠标左键选择"添加到收藏夹(F)":

| 后退(B)           |                     |
|-----------------|---------------------|
| 前进(0)           |                     |
| 背景另存为(S).       |                     |
| 设置为背景(G)        |                     |
| 复制背景 (C)        |                     |
| 设为桌面项(型).       |                     |
| 全选 ( <u>A</u> ) |                     |
| 粘贴(E)           |                     |
| 创建快捷方式(1        | [)                  |
| 添加到收藏夹(图        | Dava N              |
| 查看源文件(V)        | M                   |
| 编码(2)           |                     |
| 打印(工)           |                     |
| 刷新 ( <u>R</u> ) |                     |
| 使用迅雷下载全         | 部链接                 |
| 导出到 Microso     | oft Office Excel(X) |
| 屋(性(で)          |                     |

选择"添加到收藏夹(F)"后,系统弹出一个提示框:

| <b>秦加到收</b> 到 | <b>就</b> 夹                     |           | ?          |
|---------------|--------------------------------|-----------|------------|
| 5.2           | Internet Explorer 将把i<br>夹列表中。 | 亥页添加到您的收藏 | 确定         |
| ~             | □ 允许脱机使用 (M)                   | 自定义仪)     | 取消         |
| 名称(1):        | 政协提案系统登陆窗口                     | T         | 创建到 (C) >> |

#### 图: 提示框

点击确定,就完成把"政协提案系统登陆窗口"页面添加 到收藏夹。

图: 右键菜单

我们在需要登录政协提案系统时,就可以通过从 IE 菜单中依次选择"收藏(A)" -> "政协提案系统 登陆窗口"快速打开政协提案系统登陆页面:

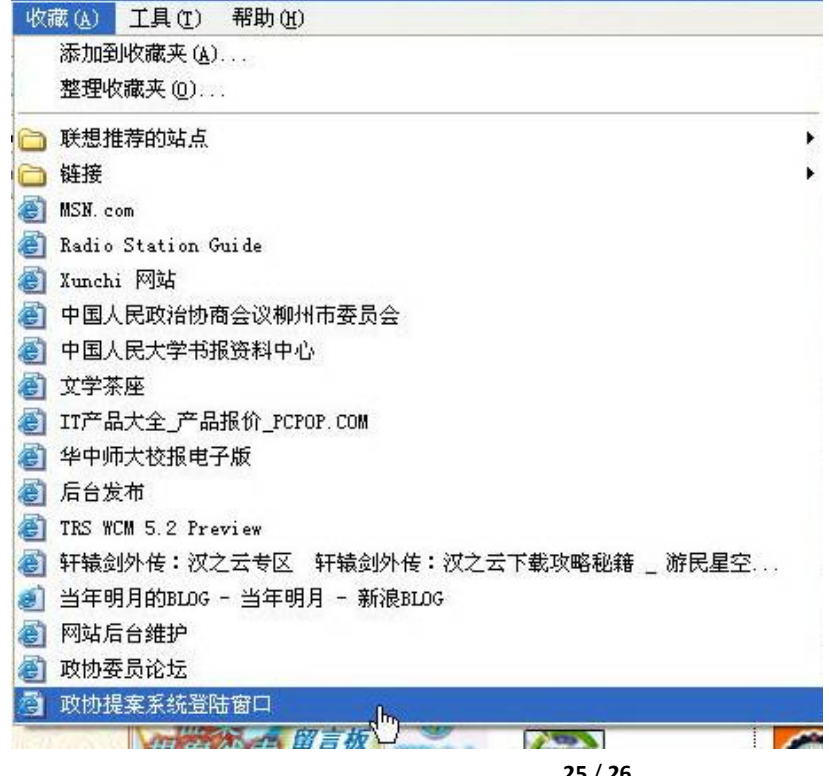

| 25 | / | 26 |
|----|---|----|
|----|---|----|

#### 5.3 建立桌面快捷方式:

在政协提案系统登陆页面中,将鼠标停在页面浏览区任意位置,单击鼠标右键,这时系统弹出一个菜 单,在用鼠标左键选择"创建快捷方式(T)":

| 编码(E)                                    |  |
|------------------------------------------|--|
| 创建快捷方式 (I) 公司<br>泰加到收藏夹 (I)<br>查看源文件 (V) |  |
| 粘贴(2)                                    |  |
| 全选(A)                                    |  |
| 复制育景(C)<br>设为桌面项(D)                      |  |
| 设置为背景 (G)                                |  |
| 背景另存为( <u>S</u> )                        |  |

选择"创建快捷方式(T)"后,系统弹出一个提示框:

| licrosoft | Internet | Explorer         | X  |
|-----------|----------|------------------|----|
| 指向当前页面    | 面的快捷方式将  | 将被放置在桌面          | Ŀ. |
| <b></b>   | 福完 ] [   | 田<br>田<br>治<br>田 |    |

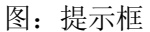

点击确定,就完成快捷方式建立,我们回到桌面,可以在 桌面看到一个"政协提案系统登陆窗口"图标

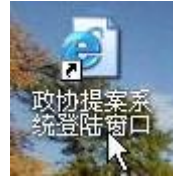

图:桌面图标

图: 右键菜单

当图标名称太长或者不够直观,我们可以更改其名称,以便检阅:鼠标停在图标上,单击鼠标右键, 这时系统弹出一个菜单,在用鼠标左键选择"重命名(M)":

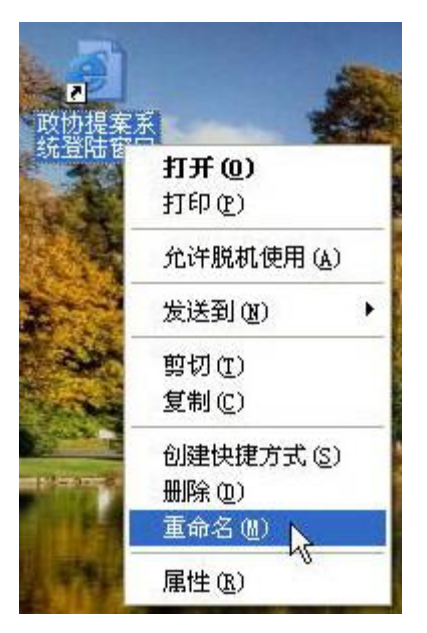

选中"重命名"后,图标下的文字处于可改写的状态,我们就可以将图标的名称改为便于我们检阅的 文字了。